①②の作業をお願い致します。

※現状システムが使用できている PC でも②の作業をして頂くと本件に関する不具合を防ぐことが可能です

① 更新プログラムをアンインストールする方法 <Windows 10 の場合>

※本情報は、Windows 10 May 2019 Update(Windows 10 バージョン 1903)を元に作成しています。バージョンが異なると若干手順や画面が異なる場合があります。ご了承ください。

1. タスクバーの[スタート]ボタンをクリックします。

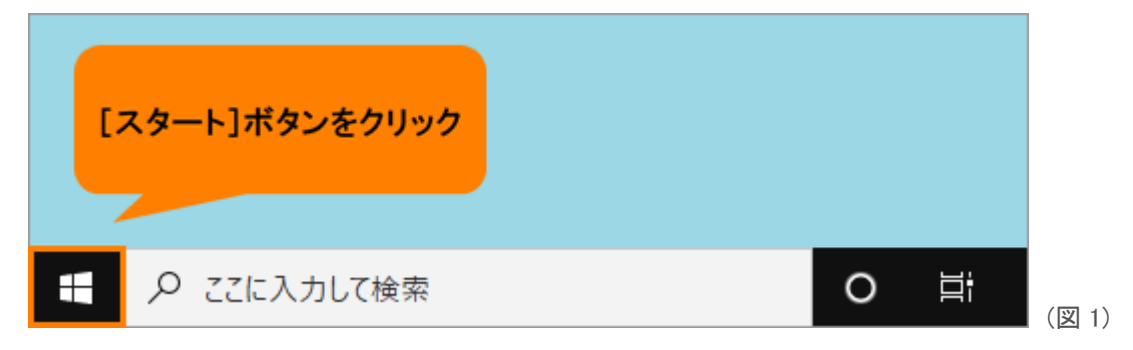

2. [スタート]メニューが表示されます。[設定]をクリックします。

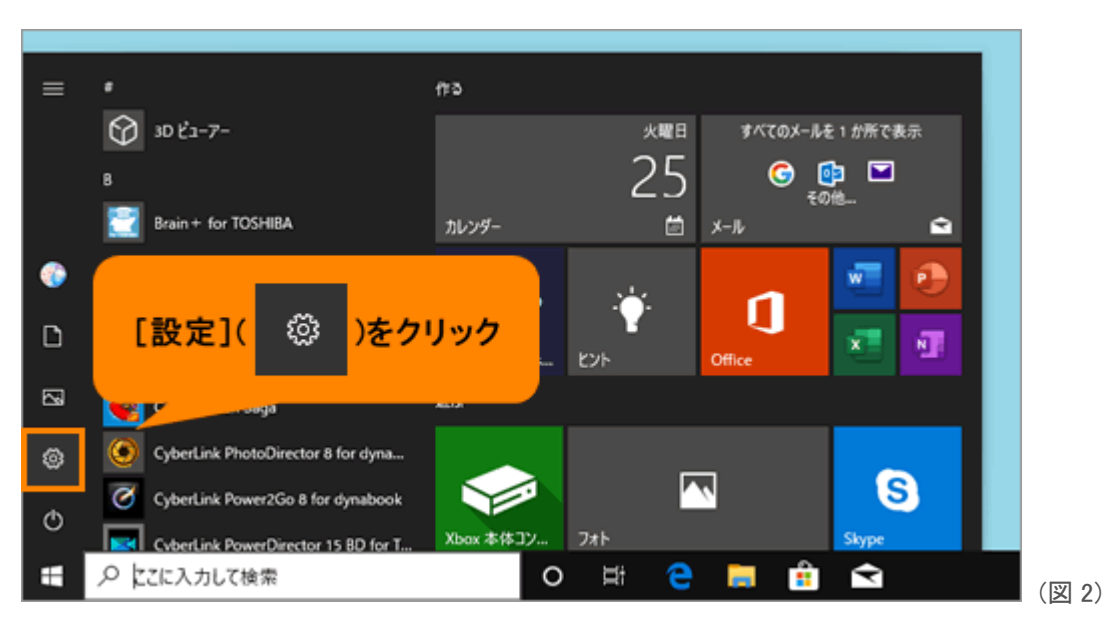

3. 「設定」画面が表示されます。[更新とセキュリティ]をクリックします。

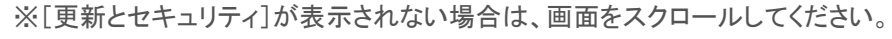

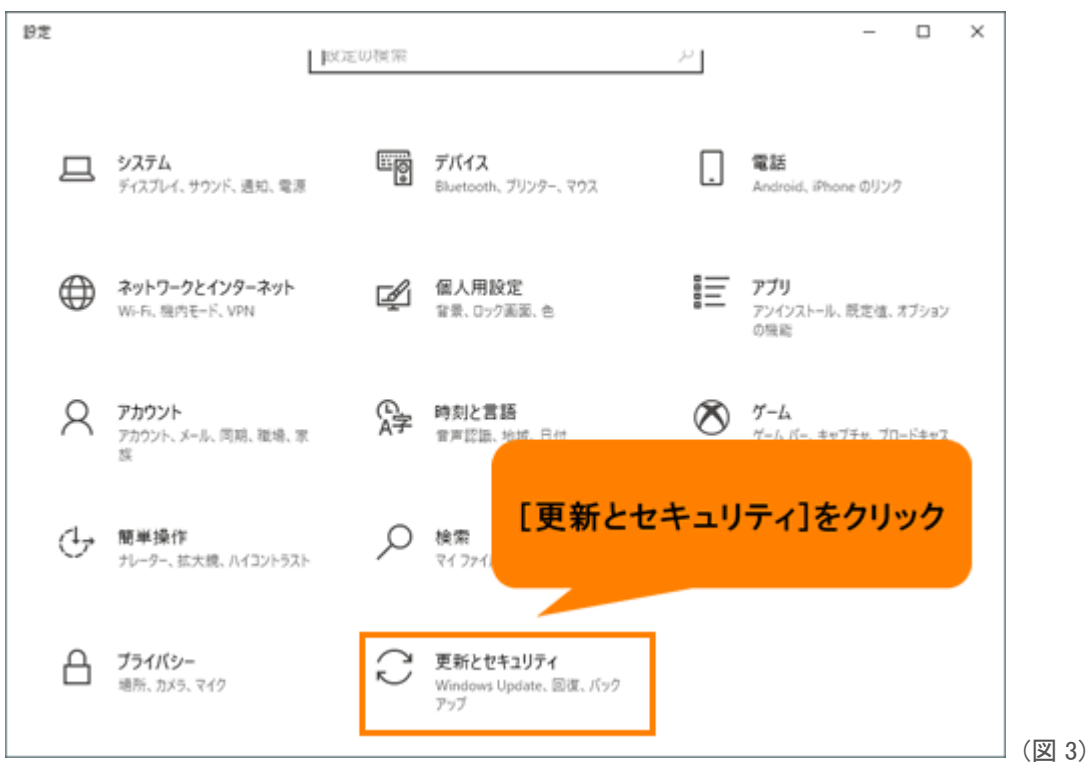

4. 「更新とセキュリティ」の「Windows Update」画面が表示されます。[更新の履歴を表示する]をクリック します。

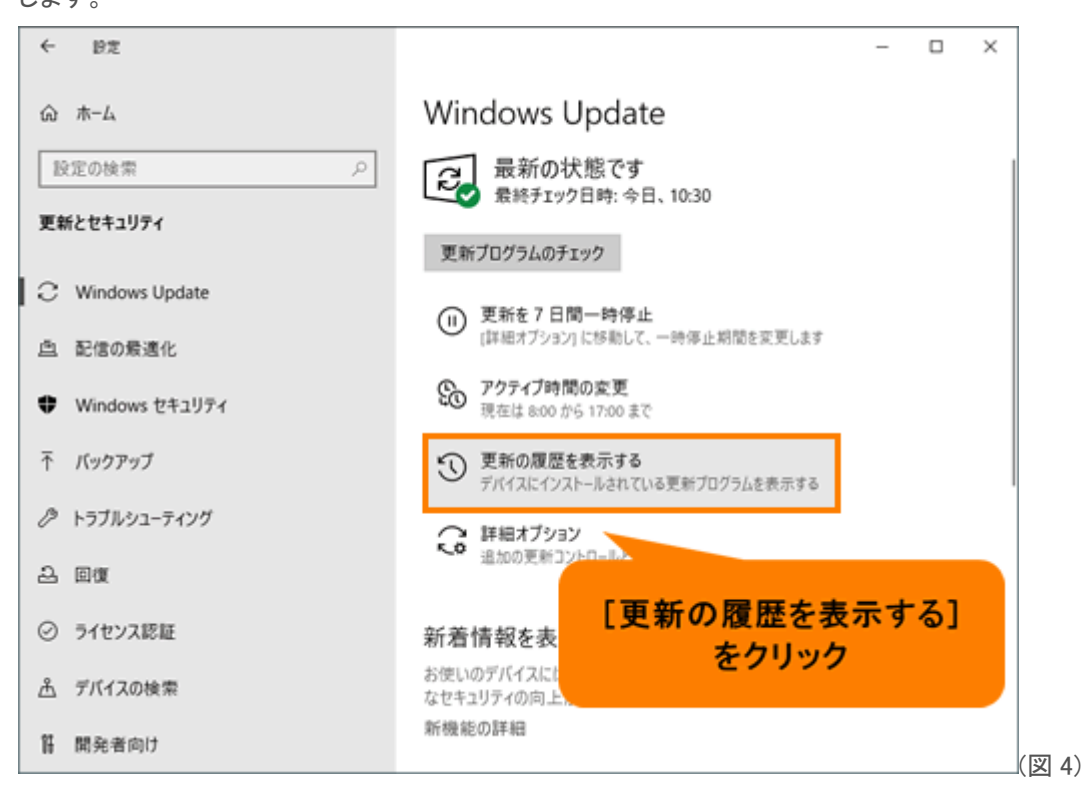

5. 「更新の履歴を表示する」画面が表示されます。[更新プログラムをアンインストールする]をクリック します。

| ← B2 - □ X                                                                                                    | 1 |
|----------------------------------------------------------------------------------------------------|---|
| ☞ 更新の履歴を表示する                                                                                                    |   |
| 更新プログラムをアンインストールする                                                                                                    |   |
| 回復オブション                                                                                                    |   |
| 更新の履歴<br>~ 機能更新プログラム (1) <b>Windows 10</b> パージョン 10*                                                                         |   |
| Windows 10、パーション 19<br>2019/06/06 に正しくインストールされました                                                                            |   |
| この更新プログラムの新機能を見る                                                                                                    |   |
| ◇ 品質更新プログラム (3)                                                                                                    |   |
| Microsoft Visual C++ 2010 Service Pack 1 再頒布可能パッケージのセキュリティ更新プログラム (KB2565063)<br>2019/06/25 に正しくインストールされました                  |   |
| 2019-05 x64 ベース システム用 Windows 10 Version 1903 セキュリティ更新プログラム (Adobe Flash Player 対応) (KB449793<br>2019/06/06 に正しくインストールされました  |   |
| 2019-05 .NET Framework 3.5 および 4.8 の累積的な更新プログラム (x64 向け Windows 10 Version 1903 用) (KB4495620)<br>2019/06/06 に正しくインストールされました |   |
| ▶ ドライバー更新プログラム (2)                                                                                                    |   |

6. 「インストールされた更新プログラム」画面が表示されます。右上の検索ボックスに削除したい更新プログラムのキーワード(KB5002121 もしくは KB5002112)を入力します。

5)

※削除したい更新プログラム名がわからない場合は、一覧から探してください。

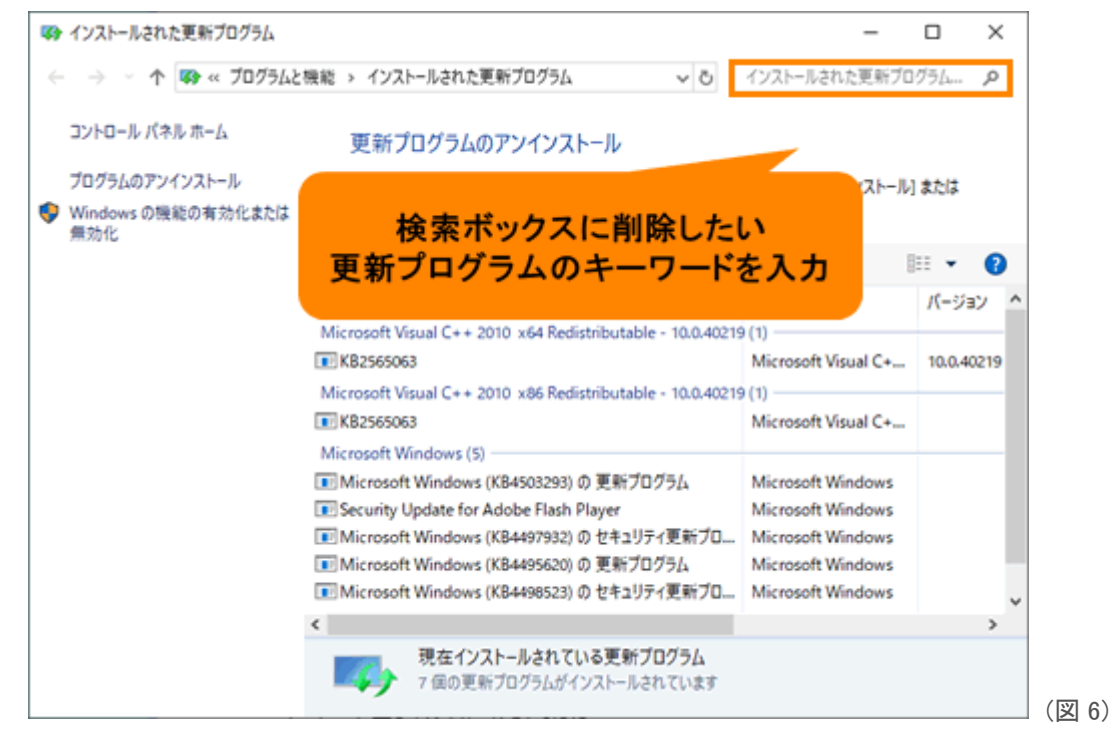

7. 一覧から削除したい更新プログラム名を選択し、[アンインストール]をクリックします。

| ➡ KBXXX-インストールされた更新ブレ                                         | 1 <i>7</i> 56                                                        | -                                              | o x              |
|---------------------------------------------------------------|----------------------------------------------------------------------|------------------------------------------------|------------------|
| ← → × ↑ 🐼 « プログラム                                             | と機能 > インストールされた更新プログラム 🛛 🗸 💍                                         | KBXXXX                                         | ×                |
| コントロール パネル ホーム<br>プログラムのアンインストール<br>Windows の機能の有効化または<br>無効化 | 更新プログラムのアンインストール<br>更新プログラムをアンインストールするには、一覧からプログラ」<br>[変更] をクリックします。 | ムを選択して [アンインストー]                               | りまたは             |
|                                                               | 整理 ▼ アンインストール<br>名前                                                  | プログラム                                          | III ▼ ?<br>バージョン |
|                                                               | Microsoft Windows (KBXXXXXX)の更新プログラム                                 | Microsoft Windows                              |                  |
|                                                               |                                                                      |                                                |                  |
|                                                               | <                                                                    |                                                | >                |
|                                                               | Microsoft Corporation 名前: か<br>サポートのリンク: ト                           | Microsoft Windows<br>http://support.microsoft. | com/?kbid=4      |

 S. 「コンピューターからこの更新プログラムをアンインストールしますか?」画面が表示されます。[はい (Y)]ボタンをクリックします。

| 更新プログラムのアンインストール                 | ]     |
|----------------------------------|-------|
| ユンピューターからこの更新プログラムをアンインストールしますか? |       |
| はい( <u>Y</u> ) いいえ( <u>N</u> )   | (図 8) |

9. 「更新プログラムがアンインストールされるまでお待ちください。これには数分かかる場合がありま す。」画面が表示されます。更新プログラムのアンインストールが完了するまでしばらくお待ちくださ

| Microsoft Windows                           | ×             |
|---------------------------------------------|---------------|
| 更新プログラムがアンインストールされるま<br>さい。これには数分かかる場合があります | までお待ちくだ<br>す。 |
|                                             |               |
|                                             | キャンセル         |

10. インストールされた更新プログラムをアンインストールする操作は以上です。

## ② Windows 自動 Update を停止する方法 <Windows 10 の場合>

※再び該当の更新プログラムがインストールされないように自動更新を停止しておきます。

1. スタートメニューの[設定]をクリックします。

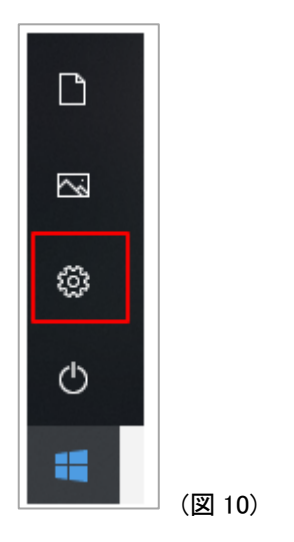

2. [更新とセキュリティ]を選択します。

| 釸 | Ē      |                                                  |   |                                         |       |                                             |         | ↔ - □                                    |         |
|---|--------|--------------------------------------------------|---|-----------------------------------------|-------|---------------------------------------------|---------|------------------------------------------|---------|
|   |        |                                                  |   | Window                                  | rs の設 | 定                                           |         |                                          |         |
|   |        |                                                  |   | 設定の検索                                   |       | Q                                           |         |                                          |         |
|   | 旦      | <b>システム</b><br>ディスプレイ、サウンド、通知、電源                 |   | デ <b>バイス</b><br>Bluetooth、ブリンター、マウス     |       | 電話<br>Android, iPhone のリンク                  |         | <b>ネットワークとインターネット</b><br>Wi-Fi、機内モード、VPN |         |
|   | ¢      | 個人用設定<br>背景、ロック画面、色                              | Ē | <b>アブリ</b><br>アンインストール、既定値、オブション<br>の機能 | 8     | <b>アカウント</b><br>アカウント、メール、同期、職場、家<br>族      | Q<br>A字 | 時刻と言語<br>音声認識、地域、日付                      |         |
|   | ⊘      | <b>ゲーム</b><br>ゲーム バー、キャプチャ、ブロードキャス<br>ト、ゲーム モード  | Ģ | <b>簡単操作</b><br>ナレーター、拡大鏡、ハイコントラスト       | 0     | <b>Cortana</b><br>Cortana の言語、アクセス許可、通<br>知 | A       | <b>プライパシー</b><br>位置情報、カメラ                |         |
|   | $\sim$ | <b>更新とセキュリティ</b><br>Windows Update、回復、バック<br>アップ |   |                                         |       |                                             |         |                                          |         |
| L |        |                                                  |   |                                         |       |                                             |         |                                          | 」(図 11) |

3. [詳細オプション]をクリックしてください。

| ← 設定             |                                                                                  |
|------------------|----------------------------------------------------------------------------------|
| ☆ ホ−ム            | Windows Update                                                                   |
| 設定の検索の           | <b>した</b><br>最新の状態です<br>最終チェック日時: 合日, 9:19                                       |
| 更新とセキュリティ        | 更新プログラムのチェック                                                                     |
| C Windows Update |                                                                                  |
| 些 配信の最適化         | Windows 10、バージョン 1909 の機能更新プログラム<br>Windows の次のバージョンが利用可能になりました。新しい機能とヤキュリティ強化が用 |
| Windows セキュリティ   | 意されています。更新の準備ができたら、[今すぐダウンロードしてインストールする]を選択<br>してください。                           |
| ↑ パックアップ         | 今すぐダウンロードしてインストールする                                                              |
|                  | アクティブ時間の変更                                                                       |
| ① 回復             | 更新の履歴を表示する                                                                       |
| ⊘ ライセンス認証        | 詳細オプション                                                                          |
| <u> </u>         |                                                                                  |

- 4. [Windows の更新時に他の Microsoft 製品の更新プログラムを受け取る]を[オフ]にします。
  - ← 設定
  - ふ 詳細オプション

更新プログラムのオプション

Windows の更新時に他の Microsoft 製品の更新プログラムを受け取る

● オフ

従量制課金接続を使って更新プログラムをダウンロードする (追加料金がかかる場合があります)

**(** 77

更新プログラムをインストールするために再起動が必要な場合は、できるだけすぐにこのデバイスを再起動してくださ

 オフ

更新プログラムの通知

更新を完了するために PC の再起動が必要な場合は、通知を表示します
オフ

更新の一時停止

(図 13)

12)

5. Windows 自動 Update を停止する操作は以上です。